## (Android )連携再設定

「連携解除」を選択します。

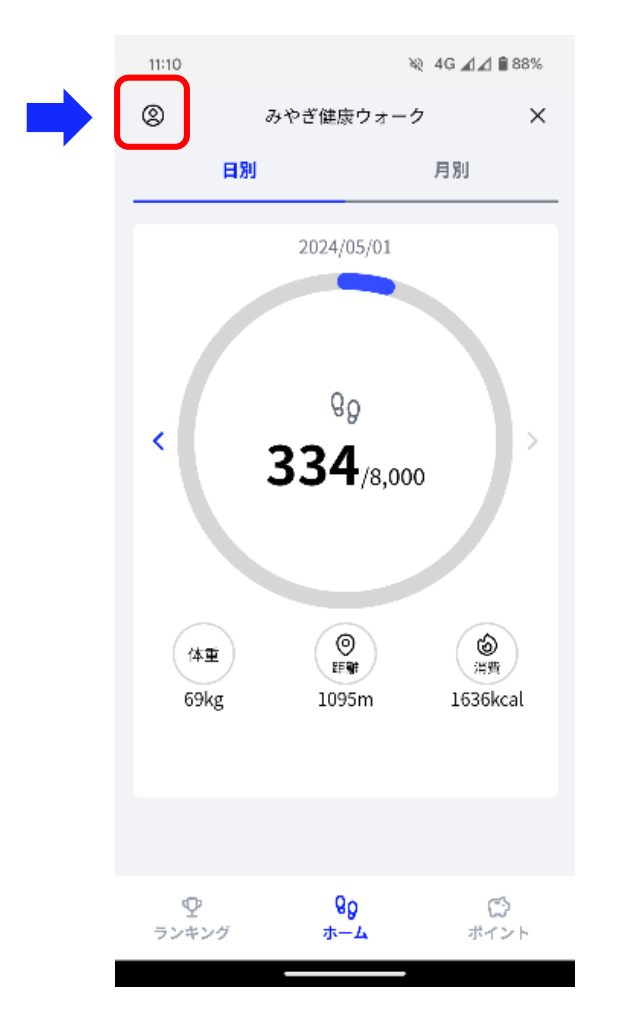

 ①みやぎ健康ウォークの 左上のアイコンをタップ します。

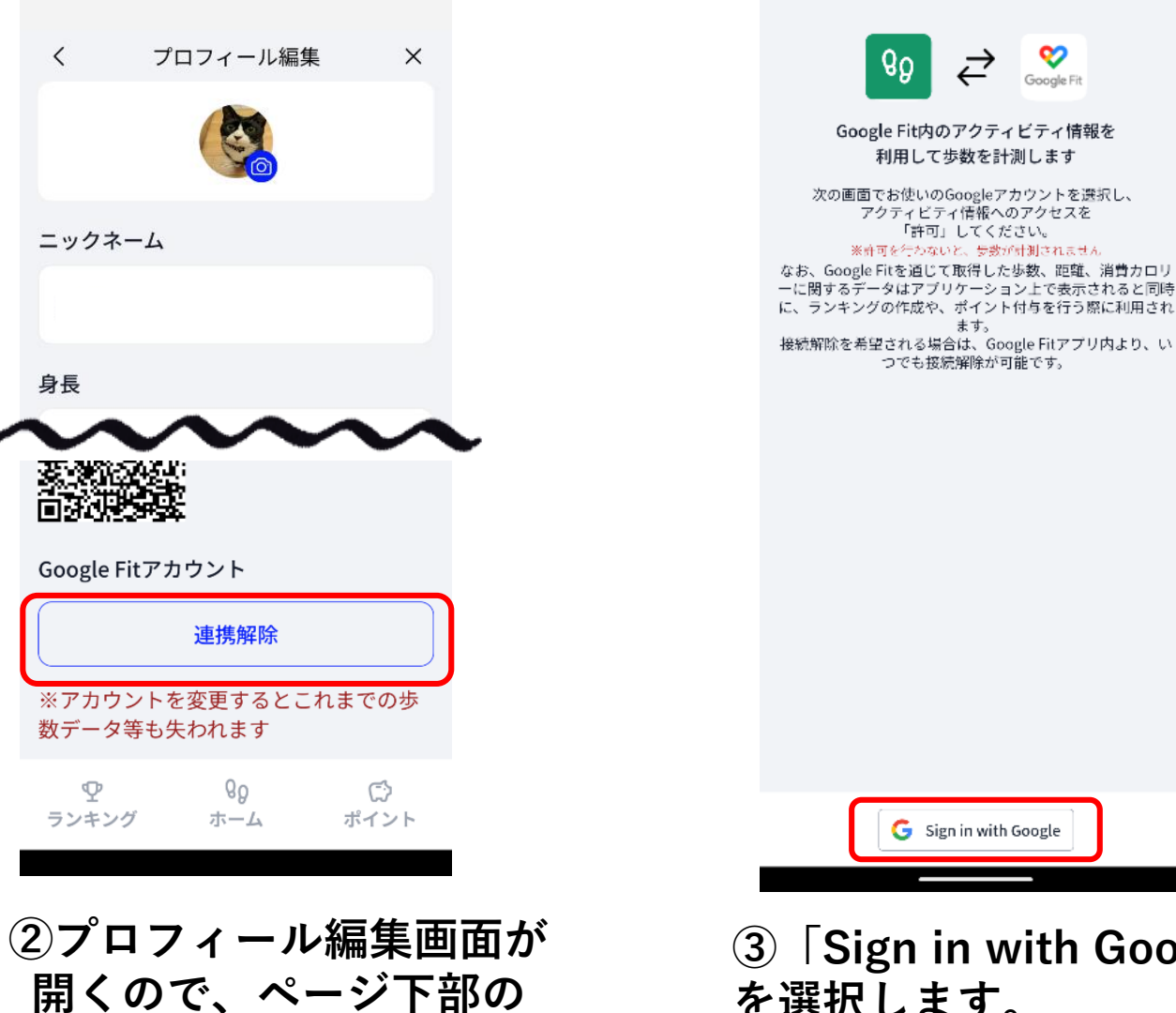

**③** 「Sign in with Google」 を選択します。

## (Android)連携再設定

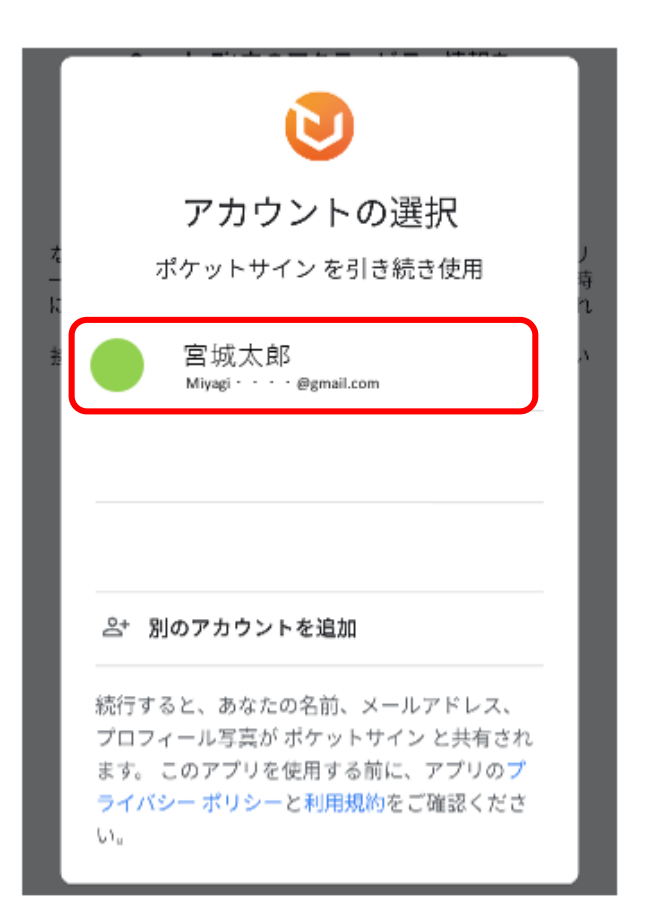

④Google Fitと同じアカ ウントを選択します。

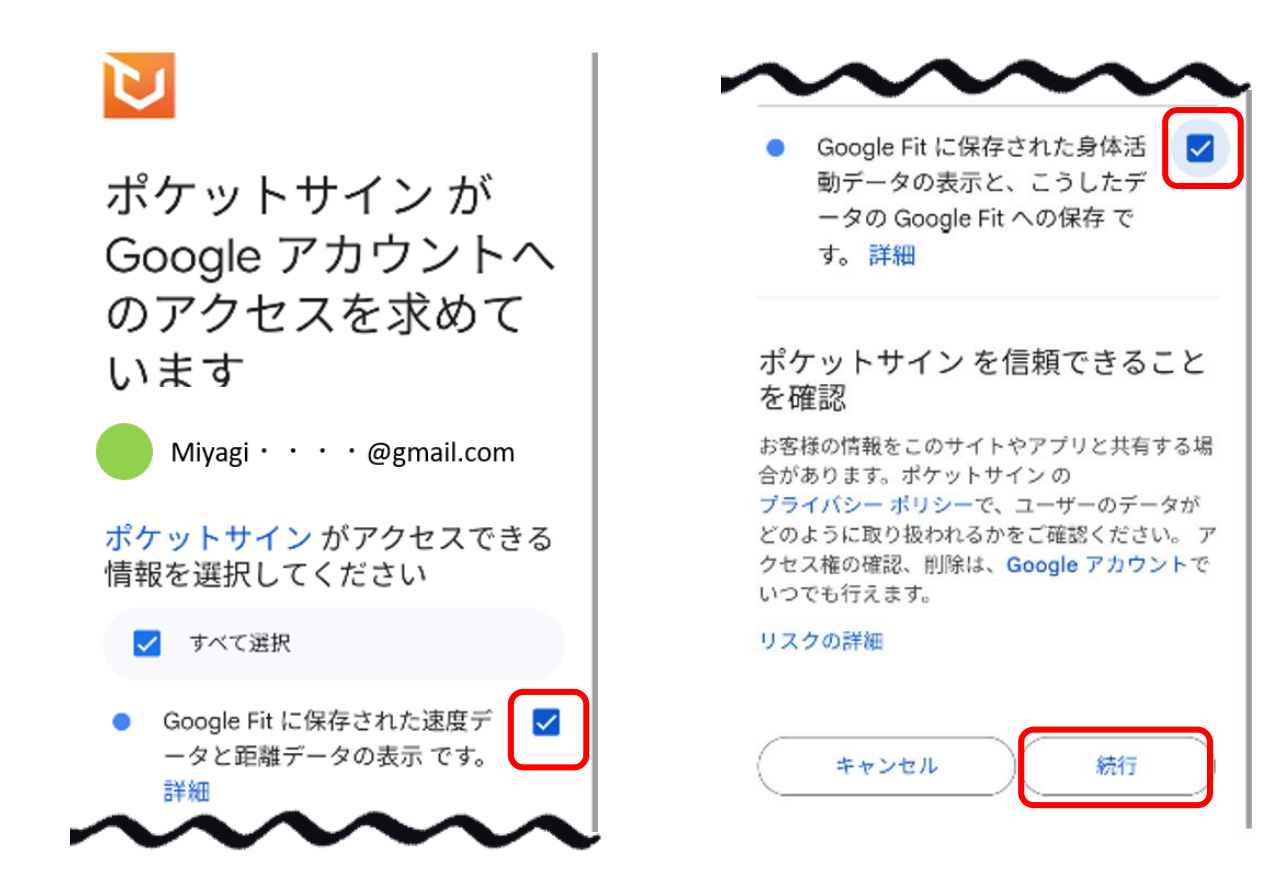

⑤アカウントへアクセスできる情報を選択し、続行します。(両方にチェックを入れてください)